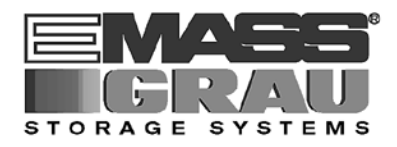

## **User Guide**

# VirOp for ARCserve on Windows NT

Virtual

**Op**erator

for

ARCserve

Bestell-Nr. DOC F00 014

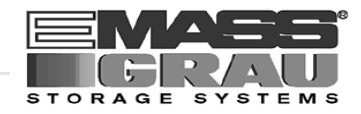

#### 1 Before You Begin Working with this Manual

| 1.1 | Explanation of Symbols and Notes | 1-1 |
|-----|----------------------------------|-----|
| 1.2 | Hazard Alert Messages            | 1-2 |
| 1.3 | Assistance                       | 1-3 |
| 1.4 | About This Manual                | 1-4 |
|     | 1.4.1 Purpose                    | 1-4 |
|     | 1.4.2 Audience                   | 1-4 |
|     | 1.4.3 Related Publications       | 1-4 |
| 1.5 | Copyright                        | 1-5 |
| 1.6 | Product Observation              | 1-6 |

#### 2 Product Description

| 2.1 | About VirOp for ARCserve on Windows NT | 2-1 |
|-----|----------------------------------------|-----|
| 2.2 | VirOp for ARCserve Features            | 2-2 |
| 2.3 | Hardware Requirements                  | 2-2 |
| 2.4 | Compatibility                          | 2-2 |
|     | 2.4.1 Software                         | 2-2 |
|     | 2.4.2 Drives                           | 2-2 |

#### 3 Installing and Configurating

| 3.1 | Installation VirOp on Windows NT                  | 3-1 |
|-----|---------------------------------------------------|-----|
| 3.2 | Configuration DAS Client on the OS/2 PC           | 3-2 |
| 3.3 | Configuration ARCserve for the VirOp for ARCserve | 3-4 |
|     | 3.3.1 Media Names                                 | 3-4 |
|     | 3.3.2 Telnet in VirOp for ARCserve                | 3-4 |
|     | 3.3.3 First Start of VirOp for ARCServe           | 3-5 |
|     |                                                   |     |

#### 4 Administration

| 4.1          | Program Start   | 4-1   | 1 |
|--------------|-----------------|-------|---|
| <b>T</b> . I | i logiuni otart | <br>- |   |

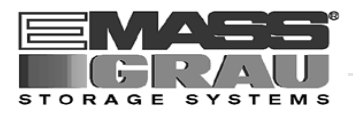

| 4.2 | Administration Menu | 4-1  |
|-----|---------------------|------|
| 4.3 | Interactive Mode    | 4-5  |
| 4.4 | Log File            | 4-8  |
| 4.5 | Telnet              | 4-9  |
| 4.6 | Browser             | I-10 |

## 5 Appendix

| 5 | 5.1 | Configuration File "ACIARC.INI"   | 6-1 |
|---|-----|-----------------------------------|-----|
| 5 | 5.2 | Configuration File "ACIMEDIA.INI" | 6-2 |
| 5 | 5.3 | Configuration File "LANGUAGE.INI" | 6-3 |

#### 6 Index

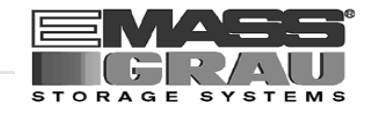

## **1** Before You Begin Working with this Manual

#### 1.1 Explanation of Symbols and Notes

The following symbols and highlighted passages draw attention to important information.

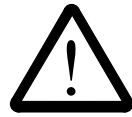

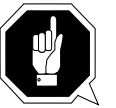

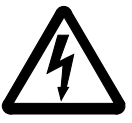

Explanation of these symbols ( # "Hazard Alert Messages" from page 1 - 2)

## Information/Advice

Information important for understanding this introduction.

| "abcd" | Headline e.g. section 2 "Configuration"<br>File name or directory names e.g. "etc/config"                                                                 |  |  |
|--------|----------------------------------------------------------------------------------------------------|--|--|
| ABCD   | Information displayed on screen                                                                                                    |  |  |
|        | <ul> <li>Software messages displayed on screen</li> <li>Commands</li> <li>User (root)</li> <li>Variable names, including environment variables</li> </ul> |  |  |
| [abc]  | Parameters which are optional are shown enclosed in square brackets [                                                                                     |  |  |
| ¢F     | Reference to a description                                                                                                    |  |  |
|        | <ul> <li>either on another page ( page 1 - 1)</li> <li>or another manual ( DAS message manual)</li> </ul>                                                 |  |  |
| abcd   | Variable                                                                                                    |  |  |
|        | <b>XX * 11</b> 1 .                                                                                                    |  |  |

- Variable command parameters
- Variable values referenced in software

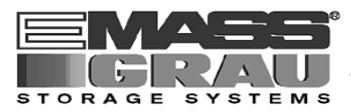

#### 1.2 Hazard Alert Messages

We classify the hazards in several categories. The following table shows the relation of symbols, signal words, the actual hazard, and its possible consequences.

| Symbol | Damage<br>to | Signal word | Definition                                                                    | Consequences                                                                              |
|--------|--------------|-------------|-------------------------------------------------------------------------------|-------------------------------------------------------------------------------------------|
|        | Material     | ATTENTION!  | potentially<br>damaging<br>situation                                          | <ul><li>possibly dama-<br/>ging to:</li><li>the product</li><li>its environment</li></ul> |
| 8      |              | Information | tips for users<br>and other<br>important/use-<br>ful information<br>and notes | no hazardous or<br>damaging<br>consequences for<br>persons or<br>property                 |
|        |              | -           | identifies the<br>address of your<br>contact person                           | no hazardous or<br>damaging<br>consequences for<br>persons or<br>property                 |

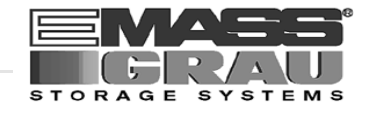

#### 1.3 Assistance

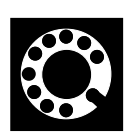

ArcServIf you cannot solve problems using this Manual, please contact your contract partner:

| For Europe and Africa:                                                              | For all other countries:                                                              |  |
|-------------------------------------------------------------------------------------|---------------------------------------------------------------------------------------|--|
| EMASS-GRAU Storage Systems GmbH<br>Eschenstrasse 3<br>89556 Boehmenkirch<br>Germany | EMASS Inc.<br>10949 East Peakview avenue<br>Englewood, CO 80112<br>U.S.A.             |  |
| We will be pleased to help you.                                                     |                                                                                       |  |
| United States                                                                       |                                                                                       |  |
| emass Technical Assistance Center (ETAC)                                            | 1-800-827-3822                                                                        |  |
| Europe and Africa                                                                   |                                                                                       |  |
| Weekdays between 07.00 and 19.00                                                    |                                                                                       |  |
| CUSTOMER HELPDESK                                                                   |                                                                                       |  |
| Telephone:<br>Telefax:<br>CompuServe:<br>E-Mail:                                    | +(49) 73 32 - 8 3-360<br>+(49) 73 32 - 8 3-3 67<br>100142,3011<br>CHD@CCMGATE.GRAU.DE |  |

#### At all other times - weekends, night-time etc.

| Central hotline:  | +(49) 69 - 75 90 92 46  |
|-------------------|-------------------------|
| Mobile telephone: | +(49) 1 72 - 2 00 89 88 |

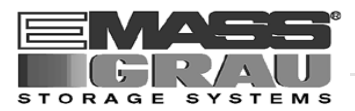

#### 1.4 About This Manual

#### 1.4.1 Purpose

This guide presents the program VirOp for ARCserve (the DAS Client on Windows-NT for ARCserve Software).

#### 1.4.2 Audience

This guide is intended for DAS Administrators using the VirOp for ARCserve.

If you cannot solve a problem,

- call a specialist
- ask for information from your service partner or EMASS-Grau Storage Systems or EMASS Inc.

#### 1.4.3 Related Publications

You may wish to reference the following documents:

| • | AMU Installation Guide          | DOC E00 003 |
|---|---------------------------------|-------------|
| • | AMU Problem Determination Guide | DOC E00 007 |
| • | AMU Reference Guide             | DOC E00 005 |
| • | DAS Administration Guide        | DOC F00 010 |
| • | DAS Interfacing Guide           | DOC F00 011 |

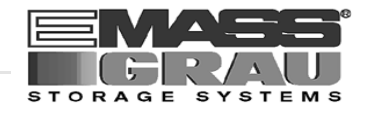

#### 1.5 Copyright

This document is copyrighted and may not, without written permission from EMASS-Grau Storage Systems GmbH and EMASS, Inc., be copied either in whole or in part, duplicated, translated or held on any electronic medium or in machine readable form.

The AML software (mechanics, hard- and software) described in this document is supplied on the basis of a general license agreement or single license (entailing the commitment not to pass it on to third parties). The software may only be used and copied as authorized by the agreement. The same applies without restriction to the entire documentation of the AML system. Who copies the software (DAS, AMU, robot control) without authority onto cassettes, disks or any other storage medium is liable to prosecution.

EMASS-Grau Storage Systems reserves the right to change or adapt the functions desribed in this manual without stating reasons.

| AML        | registered trademark of EMASS- GRAU Storage Systems -<br>Germany |
|------------|------------------------------------------------------------------|
| DAS        | registered trademark of EMASS-GRAU Storage Systems -<br>Germany  |
| IBM        | registered trademark of IBM                                      |
| OS/2       | registered trademark of IBM                                      |
| Windows NT | registered trademark of Microsoft                                |
| ARCserve   | registered trademark of Cheyenne Software Inc.                   |

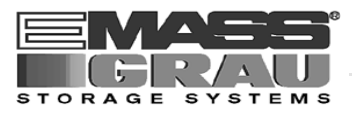

#### 1.6 **Product Observation**

We are obliged by law to monitor our products even after delivery to the customer.

Therefore please communicate every point of interest.

- modified set-up data
- experiences with the product
- repetitive faults
- difficulties with this manual

#### For Europe and Africa:

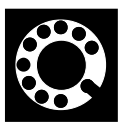

EMASS-Grau Storage Systems GmbH & Co.EMASS Inc.Eschenstrasse 310949 East P89556 BoehmenkirchEnglewood, GGermanyU.S.A.

Telephone: + 49 / 73 32 / 83-0 Telefax: + 49 / 73 32 / 83-1 48

#### For all other countries:

EMASS Inc. 10949 East Peakview avenue Englewood, CO 80112 U.S.A.

> 001 / 303 / 792 / 9700 001 / 303 / 792 / 2465

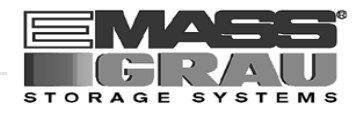

## 2 **Product Description**

#### 2.1 About VirOp for ARCserve on Windows NT

VirOp (Virtual Operator) for ARCserve is the interface between the Software ARCserve from Cheyenne Software, Inc. and the DAS Software from GRAU Storage Systems.

All ARCserve requests relating the operation of the drives will piped trough the VirOp to the DAS Software. The DAS Software managed the commands for the connected libary. The interface is working like an operator ("the virtual operator").

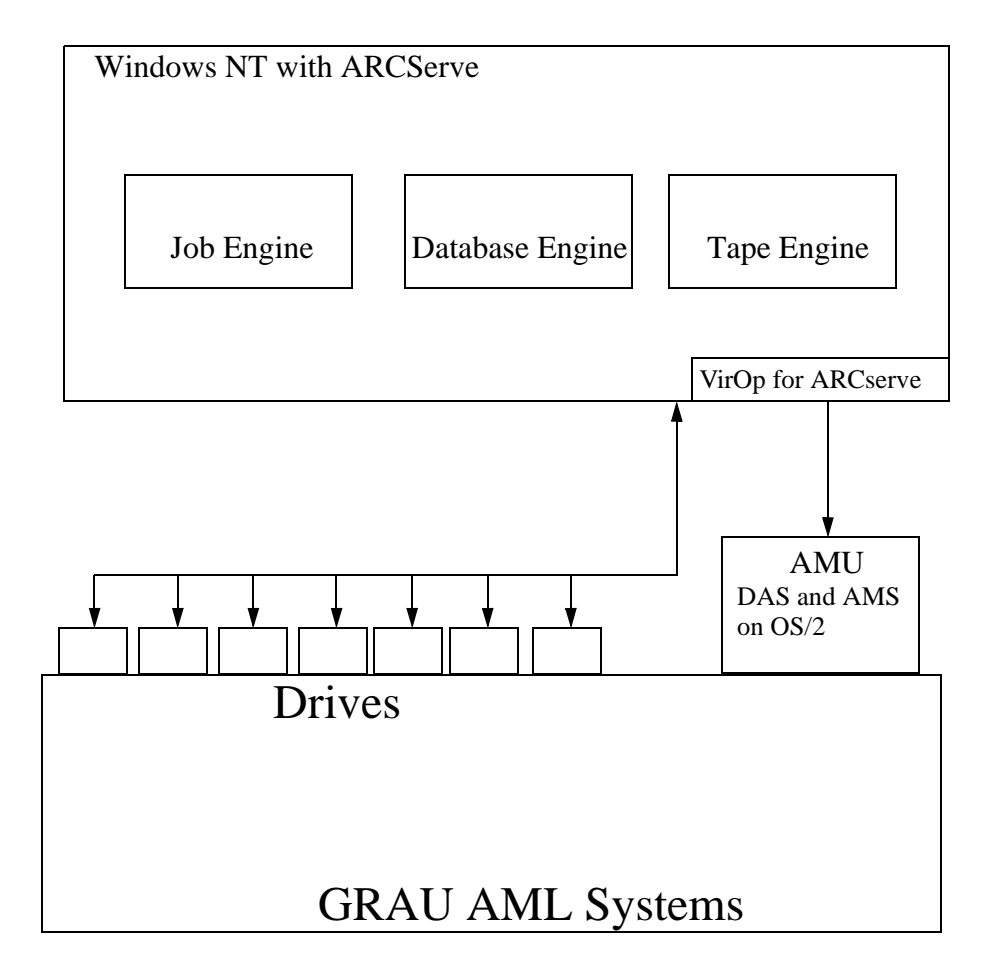

Fig. 2-1: Cheyenne Software Inc. ARCserve - Integration

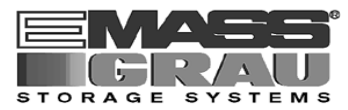

#### 2.2 VirOp for ARCserve Features

- Program code is completely in 32 bit Microsoft Windows NT architecture
- Distributed with an easy installation and configuration program
- Program includes an administration tool
- Software provides an interactive mode with build in DAS functions
- Program runs normally in an automatic mode for unattended operations
- Program provides a graphical user interface
- Program supports all ARCserve agents and options

#### 2.3 Hardware Requirements

You need for operating the following hardware (minimum):

- Pentium 100 MHz (120 MHz recommended)
- 24 MB RAM (32 MB recommended)
- 2 MB Harddisk Space

#### 2.4 Compatibility

#### 2.4.1 Software

The program is tested with the following releases:

- Microsoft Windows NT 3.51 and 4.0
- Cheyenne Software Inc. ARCserve for Windows NT 6.0 (English version)
- GRAU Storage Systems DAS 1.30

#### 2.4.2 Drives

All 4mm, 8mm and DLT drives which are

- supported by ARCserve for Windows NT 6.0
- supported by DAS 1.30

are supported also by VirOp for ARCserve

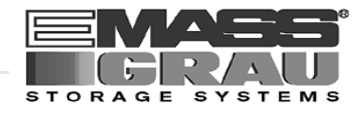

## 3 Installing and Configurating

#### 3.1 Installation VirOp on Windows NT

- Step 1 Close all running applications
- Step 2 Insert the disk "Virtual Operator for ARCserve" in drive a:
- Step 3 Select via Start and Execute the File A:\setup.exe

| VirOp for ARCserve INSTALLATION WIZARD                   |
|----------------------------------------------------------|
|                                                          |
| Virtual Operator (VirOp) for ARCserve 6.0 on Windows NT. |
|                                                          |
| ( Version 1.3 from August 1996 )                         |
|                                                          |
| Program will be installed under C:\ACIARC.               |
| Note: Older versions will be overwritten !               |
|                                                          |
|                                                          |
|                                                          |
|                                                          |

Fig. 3-1: Window "Installation Wizard- welcome"

Step 4 Following the installation procedure:

| VirOp for ARCserve INSTALLATION WIZARD                                                           |      |
|--------------------------------------------------------------------------------------------------|------|
| Now the next step will install the Adaptec ASPI layer.                                           |      |
| After the system has rebooted - open the VirOp for ARCs group and start the VirOp Administrator. | erve |
| Type in your product key and configure it.                                                       |      |
| = After this VirOp should be ready for to use =                                                  |      |
| Note: Don't forget to format your medias with ARCserve                                           | !    |
| O.K let's do the rest                                                                            |      |

Fig. 3-2: Window "Installation Wizard- installation procedure"

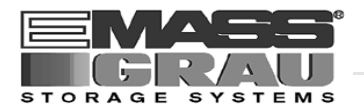

Step 5 Following the ASPI layer installation procedure

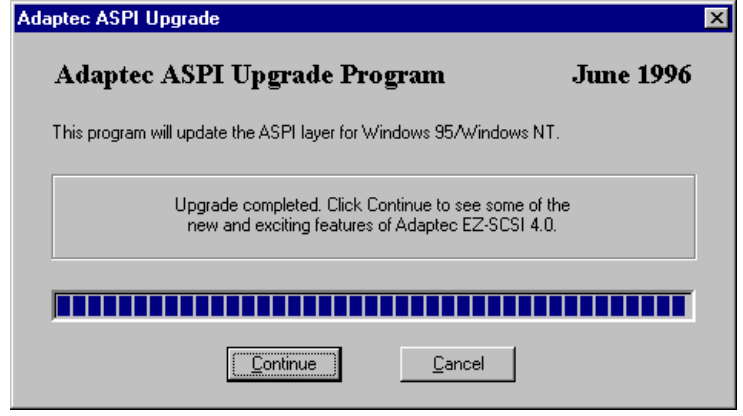

Fig. 3-3: Window "Adaptec ASPI Upgrade"

- Step 6 Remove the disk drive a:
- Step 7 Reboot the Windows NT Server

#### 3.2 Configuration DAS Client on the OS/2 PC

| Step 1 | Insert the disk in the drive a: of the AMU-PC                                                                                           |
|--------|----------------------------------------------------------------------------------------------------|
| Step 2 | Open an OS/2 window and enter:                                                                                                    |
| C:> a  | a:\os2setup                                                                                                    |
| Step 3 | Login the Service menue of the AMS software<br>( AMU Reference Guide)                                                                   |
| Step 4 | Open the AMU Graphical Configuration and select the ARCserve related drives                                                             |
| Step 5 | Change in the Configuration dialog in the field Description the drive name to 00x (x stays for the SCSI ID of the drive) e.g. 001, 002, |
| Step 6 | Save the changed configuration.                                                                                                    |
| Step 7 | Edit the file C:\DAS\ETC\CONFIG by entering:                                                                                            |
|        |                                                                                                    |

C:> epm c:\das\etc\config

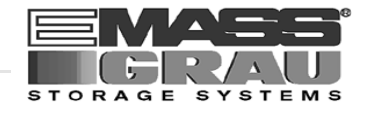

## Step 8 Add a new client to the list of DAS clients (Details @ DAS Administration Guide)

- client\_name: arcserve
- ip\_adress or hostname: TCP/IP identification of OS/2 PC (AMU)
- requests: complete
- options: (avc, dismount)
- volumes: up to 10 ranges of media names
- drives: 001 .. 00F equal to the Description in the Graphical Configuration in the AMU

#### Example:

```
client client_name = arcserve,
# ip_address = 192.63.193.60,
    hostname = AMU,
    requests = complete,
    options = (avc,dismount),
    volumes = ((OD0001 - OD9999)),
    drives = ((001 - 00F))
```

Step 9 Select TCP/IP and TCP/IP Configuration Icon to open the Window TCP/IP Configuration

- Step 10 Configure and Start the RSH daemon on the AMU PC
- Step 11 Configure the Security for the RSH (Add the HOST-Name of the Windows-NT machine in the list "HOST authorized to use RSH")
- Step 12 Configure and Start an Telnet Deamon on the AMU PC (optional for VirOp Administrator menue)
- Step 13 Save the CONFIG file on a floppy for print out.
- Step 14 Close all applications on the AMU PC and restart the PC

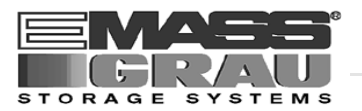

#### 3.3 Configuration ARCserve for the VirOp for ARCserve

#### 3.3.1 Media Names

The media names on ARCserve are simular to the Volser (Volume Serial Number) in the archive (Barcode label). Define all Volsers for VirOp for ARCserve in the file "acimedia.ini" (@ "Configuration File "ACIMEDIA.INI"" from page 5 - 2)

#### 3.3.2 Telnet in VirOp for ARCserve

The VirOp Administrator menu used the standard telnet programm from Microsoft Windows NT for an optional telnet session to the OS/2 PC.

You have to configure the releated deamons one the OS/2 PC for activate this feature.

If you want use a other telnet program,

please set the environment variable TELNET with drive and path of the favorite programm.

Example:

set TELNET=C:\Programme\TCPIP\Telnet.exe

0

#### Information

Start the environment variable on the startup with AUTOEXEC.BAT or your on login script.

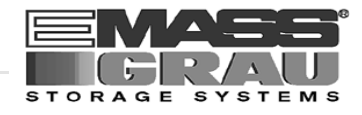

#### 3.3.3 First Start of VirOp for ARCServe

#### Information

Make sure, that TCP/IP can resolve you configured hostname.

- Step 1 Click on Start
- Step 2 Selected the menu "Virtual Operator for ARCServe "
- Step 3 Click on the Function "Virtual Operator for ARCServe Administration"

| VirOp Administrator for ARCserv | e              |  |
|---------------------------------|----------------|--|
| Your identification is: 6672    | 8382           |  |
| Please enter your product key:  |                |  |
|                                 | -              |  |
| urtchul                         |                |  |
| <u>0</u> k                      | <u>C</u> ancel |  |

Fig. 3-4: Window "Program Registration"

- Step 4 Enter the registration number of the product. You get the registration number from the Support
- Step 5 Confirm or Enter to the configuration parameters ((37 "Administration Menu" from page 4 1)
- Step 6 Click on Function "Virtual Operator for ARCServe Daemon" for normal Operation

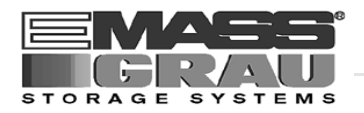

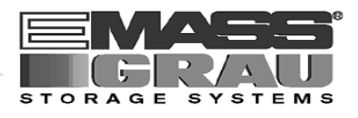

## 4 Administration

#### 4.1 Program Start

#### Information

Make sure, that TCP/IP can resolve you configured hostname.

- Step 1 Click on Start
- Step 2 Selected the menu "Virtual Operator for ARCServe"
- Step 3 Click for normal operation on the Function "Virtual Operator for ARCServe DAEMON"
- Step 4 Click for administration and configuration on the Function "Virtual Operator for ARCServe ADMINISTRATION"
- Step 5 Confirm or Enter the to configuration parameters ((2) "Administration Menu" from page 4 1)

#### 4.2 Administration Menu

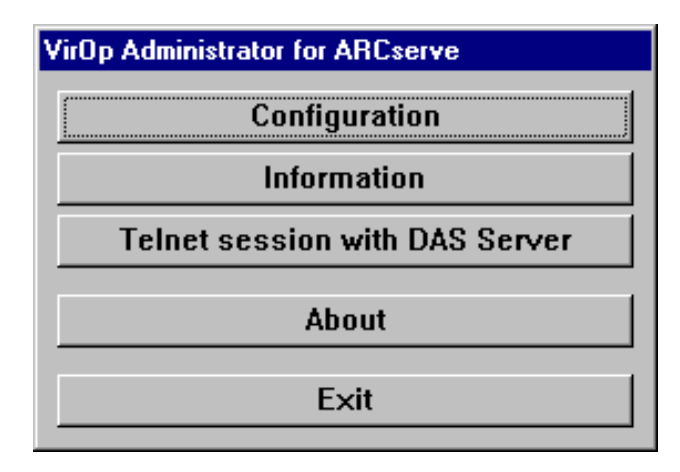

Fig. 4-1: Menu "Virtual Operator for ARCServe"

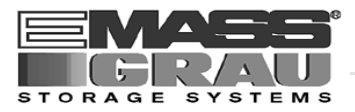

| Command       | Field                                                 | Explanation        |  |
|---------------|-------------------------------------------------------|--------------------|--|
| Configuration | Open the Configuration dialog for VirOp for ARCServe. |                    |  |
|               | Configuration of VirOp for ARCser                     | ve                 |  |
|               | Hostname of the DAS Server                            | amu                |  |
|               | Name of this DAS Client                               | arcserve           |  |
|               | Media type:                                           | • 4mm              |  |
|               |                                                       | © 8mm<br>O DLT     |  |
|               | Used language in ARCserve:                            | © English          |  |
|               |                                                       | O German           |  |
|               |                                                       | O French           |  |
|               | OK Media Setup                                        | Drive Names CANCEL |  |
|               |                                                       |                    |  |

Abb. 4-2: Window "Configuration of VirOp for ARCServe"

| Hostname<br>of the DAS<br>Server: | TCP/IP Identification of the AMU (OS/2 PC with DAS and AMS)                                                                                                    |  |  |
|-----------------------------------|----------------------------------------------------------------------------------------------------|--|--|
| Name of this<br>DAS Client:       | alphanumeric string to identify the ARC-<br>serve requests on the AML-system (DAS) er<br>(e.g. arcserve)                                                                                                    |  |  |
| Media type:                       | Select the type of medias for using with<br>ARCserve (4mm DDS, 8mm DDS or DLT<br>CompacTape)                                                                                                    |  |  |
| Used<br>language in<br>ARCserve:  | Language-Version of ARCserve.<br>Only the English version is actual imple-<br>mented.                                                                                                    |  |  |
| OK                                | Accept the selected parameters. The parame-<br>ters will saved in the file aciarc.ini in<br>the subdirectory system32 in the Win-<br>dows NT system directory ( " "Configura-<br>tion File "ACIARC.INI"" from page 5 - 1) |  |  |
| Media Setup                       | Open the file ACIMEDIA.INI in an editor<br>for configuration of the volsers for ARC-<br>serve.( page 5 - 2)                                                                                                    |  |  |
| Drive Names                       | Show the drive ID's of the connected drives together with the name for VirOp for ARC-serve. ( Configuration DAS Client on the OS/2 PC" from page 3 - 2)                                                                   |  |  |
| CANCEL                            | Abort the configuration without save data                                                                                                    |  |  |

\_

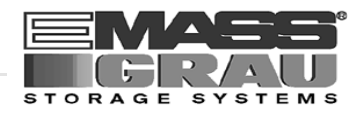

| Command     | Field                                                                                                    | Explanati   | on             |                                |
|-------------|----------------------------------------------------------------------------------------------------|-------------|----------------|--------------------------------|
| Information | Open the menue for Status Informations of the VirOp for<br>ARCServe. Same status informations will automatic collected<br>by the program and the following window displayed the result |             |                | for<br>collected<br>he result. |
|             | Information to VirOp for ARCserve                                                                                                    |             |                |                                |
|             | Is there a connection to the DAS Serve                                                                                                    | r ?         | ->             | Yes                            |
|             | Is DAS running and working well ?                                                                                                    |             | ->             | Yes                            |
|             | Is the RSH daemon running on DAS Se                                                                                                    | rver?       | ->             | Yes                            |
|             | Is the Telnet daemon running on DAS \$                                                                                                    | Server ?    | ->             | Yes                            |
|             | Show protocol                                                                                                    | View config | j file from DA | S Server                       |
|             | Show task list of the DAS Server                                                                                                    |             | ок             |                                |

Abb. 4-3: Window "Information to VirOp for ARCServe"

| Is there a<br>connection<br>to the DAS<br>Server?      | Check about the TCP/IP Communication to<br>the AMU (OS/2 PC)<br>(ping command worked well) |  |  |
|--------------------------------------------------------|--------------------------------------------------------------------------------------------|--|--|
| ls DAS run-<br>ning and<br>working<br>well?            | Check of the DAS via the dasadmin com-<br>mand qversion.<br>( DAS Administration Guide)    |  |  |
| ls the RSH<br>daemon run-<br>ning on DAS<br>Server?    | Check about the TCP/IP program RSHD on the OS/2 PC                                         |  |  |
| ls the Telnet<br>daemon run-<br>ning on DAS<br>Server? | Check about the TCP/IP program telnetd on the OS/2 PC (optional)                           |  |  |
| Show<br>protocol                                       | Display in a browser a protocol file with the executed commands                            |  |  |
| Show task<br>list of the<br>DAS Server                 | Show all threads on the OS/2 PC (OS/2 command pstat)                                       |  |  |
| View config<br>File from<br>DAS Server                 | Display the Configuration file config in the AMU-PC                                        |  |  |

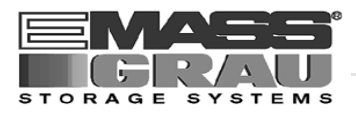

| Command                           | Field                                                     | Explanation                                            |
|-----------------------------------|-----------------------------------------------------------|--------------------------------------------------------|
| Telnet Session<br>with DAS Server | Activate a TELNET session to the OS/2 PC                  |                                                        |
|                                   |                                                           | Use this feature for advanced diagnostic on the AMU-PC |
| About                             | Informations about the program and release of the program |                                                        |
| Exit                              | Cancel the program VirOp for ARCServe                     |                                                        |

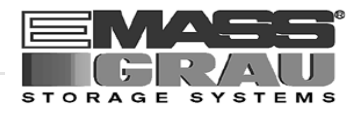

#### 4.3 Interactive Mode

For test and diagnosis, and also for set up of the system is the interactive mode available. This mode started from the running "automatic mode" (Virtuell Operator for ARCserve DEAMON) with the hot keys <Ctrl> + <Shift>.

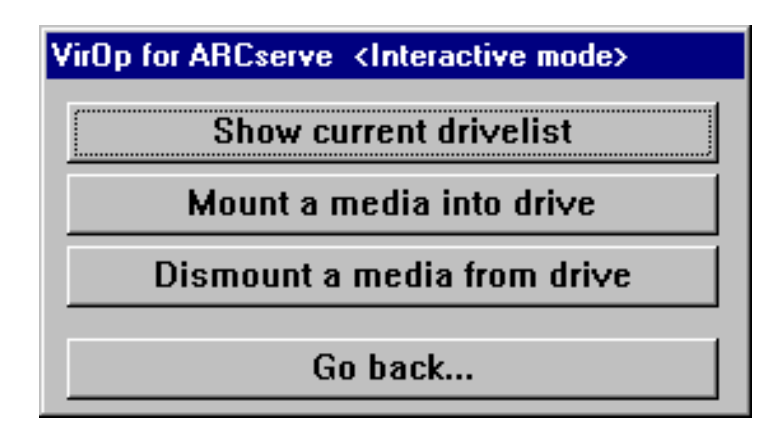

Fig. 4-4: Window " VirOp for ARCServe <Interactive mode>"

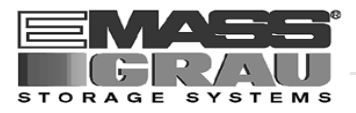

\_\_\_\_

| Command                   | Field                                                        |                  |                | Explanation            |  |
|---------------------------|--------------------------------------------------------------|------------------|----------------|------------------------|--|
| Show current<br>drivelist | Open the information window about the drives in the library. |                  |                | library.               |  |
|                           | The window                                                   | shows t          | the first 12 d | lrives in the library. |  |
|                           | VirOp for ARCserve                                           | <b>CURRENT D</b> | RIVE LIST>     |                        |  |
|                           | Drive Name                                                   | State            | Owner          | Mounted Media          |  |
|                           |                                                              |                  |                |                        |  |
|                           | 005                                                          | UP               | arcserve       | AS0001                 |  |
|                           | 006                                                          | UP               | arcserve       | AS0005                 |  |
|                           | 003                                                          | UP               | arcserve       | -                      |  |
|                           | 007                                                          | UP               | arcserve       | -                      |  |
|                           |                                                              |                  |                |                        |  |
|                           |                                                              |                  |                |                        |  |
|                           |                                                              |                  |                |                        |  |
|                           |                                                              |                  |                | _                      |  |
|                           |                                                              |                  | OK             |                        |  |

Abb. 4-5: Window " VirOp for ARCServe <CURRENT DRIVE LIST>

| Drive Name       | In DAS configured name of the drive (AMU Description)                                                                                                    |
|------------------|----------------------------------------------------------------------------------------------------|
| State            | <ul> <li>UP</li> <li>drive are in the moment allocated by a owner</li> <li>(The VirOp for ARCServe allocated with a mount request automatic the drive and disallocated empty drives.</li> <li>DOWN</li> <li>drive are not allocated by a owner. A client have to allocate a drive, before the mount is possible.</li> </ul> |
| Owner            | Client which has allocated the drive. The<br>Clients are configured with a Client_name in<br>the DAS                                                                                                    |
| Mounted<br>Media | Media name (Volser) wich actual is in the drive                                                                                                    |

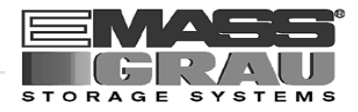

| Command                     | Field                                                                | Explanation                                                        |  |  |
|-----------------------------|----------------------------------------------------------------------|--------------------------------------------------------------------|--|--|
| Mount a Media<br>into drive | Open a Window for a mount dialog for ARCServe drives in the library. |                                                                    |  |  |
|                             | VirOp for ARCserve <mount media=""></mount>                          |                                                                    |  |  |
|                             | Media: AS000                                                         | Media: AS0001                                                      |  |  |
|                             | Drive: 005                                                           |                                                                    |  |  |
|                             | OK CANCEL                                                            |                                                                    |  |  |
|                             | Abb. 4-6: Window                                                     | VirOp for ARCServe <mount media=""></mount>                        |  |  |
|                             | Media:                                                               | Field for the media name (Volser) which to be mount                |  |  |
|                             | <b>Drive:</b> Listbox for select the drive whe should be mounted.    |                                                                    |  |  |
|                             | OK                                                                   | Proceed the selected mount action.                                 |  |  |
| Dismount a                  | Open a window for the dismount (keep) dialog.                        |                                                                    |  |  |
| media from<br>drive         | VirOp for ARCserve                                                   | e <dismount media=""></dismount>                                   |  |  |
|                             | Drive: 005                                                           |                                                                    |  |  |
|                             | ОК                                                                   |                                                                    |  |  |
|                             | Abb. 4-7: Window "VirOp for ARCServe <dismount media=""></dismount>  |                                                                    |  |  |
|                             | Drive:                                                               | Listbox for select the drive where the media should be dismounted. |  |  |
|                             | OK                                                                   | Proceed the selected dismount action.                              |  |  |
| Go Back                     | Close the windo<br>Deamon in the b                                   | w "VirOp interactive mode" and activate the<br>background          |  |  |

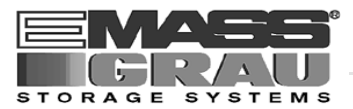

#### 4.4 Log File

The following Example shows a part of the Logfile for the VirOp for ARCserv.

The Logfile is in the directory C:\ACIARC\ and has the name aciarc.log

| Field              | Explanation       |                                                  |  |  |  |  |  |  |  |
|--------------------|-------------------|--------------------------------------------------|--|--|--|--|--|--|--|
| DATE/TIME          | Show date an time | Show date an time stamp of this log entrance     |  |  |  |  |  |  |  |
| OSAR               | The OSAR which    | The OSAR which was the creator of the command    |  |  |  |  |  |  |  |
| ARCserv SAID       | The message fro   | The message from ARCserv for the command         |  |  |  |  |  |  |  |
| ACI DETRMI-<br>NED | VOLSER:           | Media name for the command detected by VirOP     |  |  |  |  |  |  |  |
|                    | DAS-DRIVE:        | Drive name for the command detected by VirOP     |  |  |  |  |  |  |  |
| DAS REPLYED        | The answer mes    | The answer message from DAS (also error message) |  |  |  |  |  |  |  |
| REMARK             | Other internal a  | Other internal activity or comment               |  |  |  |  |  |  |  |

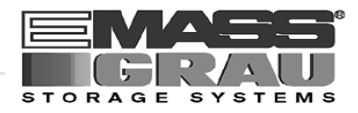

#### 4.5 Telnet

The Telnet feature is for remote diagnostic on the OS/2 PC. For details about the programs on this PC and OS/2 commands ( AMU Reference Guide and OS/2 manuals).

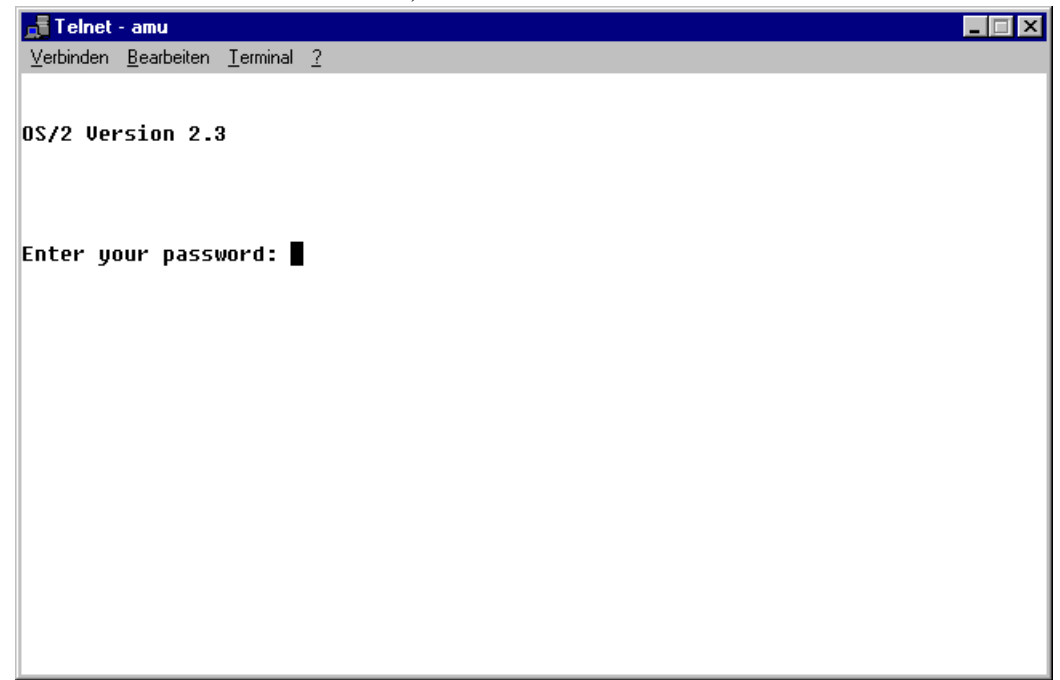

Fig. 4-8: Window "Telnet amu"

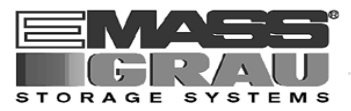

#### 4.6 Browser

With the browser will displayed the file "config" and the logfile "aciARC-Serve.log"

| Stowser - ACIIMS.LOG                                                                                                    | _ 🗆 🗵 |
|----------------------------------------------------------------------------------------------------|-------|
|                                                                                                    |       |
| PROTOCOL - VirOp for IMS                                                                                                    |       |
|                                                                                                    |       |
| DATE / TIME: Tue 28.01.97 11:04:29<br>OSAR<br>IMS SAID: -                                                                                                    |       |
| ACI DETERMINED: VOLSER: - DAS-DRIVE: -                                                                                                    |       |
| DHS REPLYED: -<br>REMARK: Automatic mode was STARTED !                                                                                                    |       |
|                                                                                                    |       |
| DATE / TIME: Tue 28.01.97 11:04:49<br>OSAR<br>IMS SAID: -<br>ACI DETERMINED: VOLSER: - DAS-DRIVE: -<br>DAS REPLYED: -<br>REMARK: Automatic mode was STOPED ! |       |
|                                                                                                    |       |
| DATE / TIME: Tue 28.01.97 11:30:30<br>OSAR                                                                                                    |       |
|                                                                                                    | ····· |

Fig. 4-9: Window "Browser ACIARCServe.LOG"

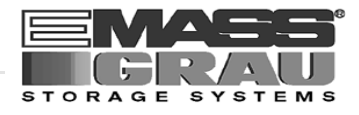

## 5 Appendix

## 5.1 Configuration File "ACIARC.INI"

The configuration will saved in the file "aciarc.ini" in the subdirectory system32 in the Windows NT system directory.

#### Example:

[ACIARC] dasserver=eybach clientname=arcserve mediatype=1 language=ENGLISH

| Field     | Explanation                                                                       |
|-----------|-----------------------------------------------------------------------------------|
| [ACIARC]  | headline for ini file                                                             |
| dasserver | keyword for the configured hostname or IP address of the AMU ( $\Im$ page 4 - 2)  |
| mediatype | possible media types for VirOp for ArcServ                                        |
|           | <ul> <li>1: 4mm</li> <li>2: 8mm</li> <li>3: DLT</li> </ul>                        |
| language  | Language-version of ArcServ (actual is only English implemented) possible values: |
|           | <ul><li>ENGLISH</li><li>GERMAN</li></ul>                                          |

• FRENCH

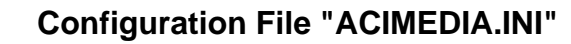

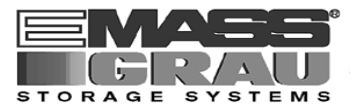

#### 5.2 Configuration File "ACIMEDIA.INI"

The configuration will saved in the file "aciarc.ini" in the subdirectory aciarc on the drive c:. All used volser must be gegistered in this file. Each line for a volser start at column one with a point.

#### Example:

```
;
; MEDIA - SETUP for VirOp for ARCserve
------
;
;
; Please define all available ARCserve backup medias.
; Start at column 1 with a point, followed by the
; volume serial number.
;
; Example:
          .AB00001
           .AB00002
;
           .AB00003
;
.AS0001
.AS0002
.AS0003
.AS4000
.AS4001
[NEXT-MEDIA]
id=
```

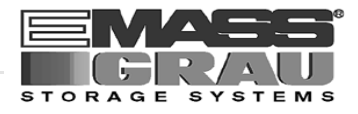

#### 5.3 Configuration File "LANGUAGE.INI"

The associated messages and positions for the VirOp are saved in the file "language.ini" for the English version of ARCserv. For German and French You can configure this file.

#### Example:

```
[ENGLISH]
category_backup=Backup -
category_restore=Restore -
resource_backup=Please
resource_restore=tape
finish_correct=Operation
finish_not_correct=Failed
backup_group=4
backup_jid=6
restore_media=4
restore_jid=4
[GERMAN]
category_backup=Backup -
category_restore=Restore -
...
```

[FRENCH] category\_backup=Backup -

• • •

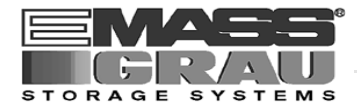

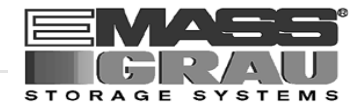

## 6 Index

## Α

| Administration | <br>4-1 |
|----------------|---------|
|                |         |

#### В

| Browser |  |  |  |  | • | • | • | • | • | • | • | • |  | 4-10 |
|---------|--|--|--|--|---|---|---|---|---|---|---|---|--|------|
|         |  |  |  |  |   |   |   |   |   |   |   |   |  |      |

## С

| Client name       | 4-2 |
|-------------------|-----|
| Compatibility     |     |
| drives            | 2-2 |
| Software          | 2-2 |
| Configuration     | 4-1 |
| ArcServ           | 3-4 |
| DAS               | 3-2 |
| Media names       | 3-4 |
| OS/2 PC           | 3-2 |
| Telnet            | 3-4 |
| Windows NT        | 3-4 |
| copyright         | 1-5 |
| Customer Helpdesk | 1-3 |

## D

| DAS        |     |
|------------|-----|
| trademark  | 1-5 |
| Dismount   | 4-7 |
| drive list | 4-6 |

## Ε

| EMASS                      |     |  |
|----------------------------|-----|--|
| ETAC                       | 1-3 |  |
| EMASS-GRAU Storage Systems |     |  |

| Customer Helpdesk | 1-3 |
|-------------------|-----|
| Error Messages    | 4-8 |
| DAS               | 4-8 |

## F

| Features V | /irOp |  |  |  |  |  |  |  |  | 2-2 |
|------------|-------|--|--|--|--|--|--|--|--|-----|
|            |       |  |  |  |  |  |  |  |  |     |

## Η

| Hardware              |     |
|-----------------------|-----|
| requirements          | 2-2 |
| hazard alert messages | 1-2 |
| Hostname              | 4-2 |

## 

| IBM                            |     |
|--------------------------------|-----|
| trademark                      | 1-5 |
| Installation                   | 3-1 |
| Installation and Configuration | 3-1 |

## Κ

| Keep | 1-7 |
|------|-----|
|------|-----|

## L

## Μ

| Media names 3- | 4 |
|----------------|---|
| Media type 4-  | 2 |
| Mount 4-       | 7 |

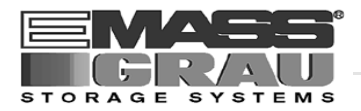

## 0

## Ρ

| product observat | tion |      |  | • | <br> | 1-6 |
|------------------|------|------|--|---|------|-----|
| Program Start .  |      | <br> |  | • | <br> | 4-1 |

## R

| <b>Related Publications</b> | <br>1-4 |
|-----------------------------|---------|
| iterated i aoneations       | <br>    |

## S

| symbols               |     |
|-----------------------|-----|
| formats               | 1-1 |
| hazard alert messages | 1-2 |
| information/note      | 1-1 |
|                       |     |

## Т

| technica | ıl | d | la | ta | a | • | • | • | • |  | • | • | • | • | • | • | • | • |  | 1-6 |
|----------|----|---|----|----|---|---|---|---|---|--|---|---|---|---|---|---|---|---|--|-----|
| Telnet   |    |   |    |    |   |   |   |   |   |  |   |   |   |   |   |   |   |   |  | 4-9 |

## V

VirOp for ArcServ ..... 2-2